## Follow the **pink** boxes to guide you through Abrahamson House reservations

| WILLIAM & MARY                                                                                                    | William & Mary Reservations                                                                                                    | Sevelow-Lee, Jade                                                                                                    |
|----------------------------------------------------------------------------------------------------|----------------------------------------------------------------------------------------------------|----------------------------------------------------------------------------------------------------|
| 希 НОМЕ                                                                                                    | SITE HOME MY HOME                                                                                                    | 0                                                                                                    |
| 🛗 CREATE A RESERVAT                                                                                                    | TION<br>Welcome to EMS (Event Management System), Wi                                                                                                    | lliam & Mary's online reservation system for campus spaces, facilities, equipment and events.                                                                                                    |
| <ul> <li>CREATE A RESERVAT</li> <li>MY EVENTS</li> <li>BROWSE</li> <li>EVENTS</li> <li>LOCATIONS</li> <li>PEOPLE</li> <li>LINKS</li> <li>A/V Requests</li> <li>Registrar Controlled</li> </ul> | Welcome to EMS (Event Management System), Wi<br>Sign in with your W&M Username and password on<br>Browse current reservations by clicking the <b>EVENT</b><br>clicking on the <b>HOME</b> option at the top of the page.<br>Instructions<br>Make a Reservation<br>Edit a Reservation<br>Cancel a Reservation | lliam & Mary's online reservation system for campus spaces, facilities, equipment and events.<br>the W&M CAS login page. Click here if you are not automatically directed to CAS.<br><b>S</b> option from the menu on the left. Please login to make, request, edit, or cancel a reservation. Return to the main menu by<br>Reservations for:<br>Athletics<br>Conferences<br>Law School<br>Millier Hall<br>School of Education<br>VIMS<br>William & Mary Washington Center |
|                                                                                                    |                                                                                                    |                                                                                                    |
|                                                                                                    |                                                                                                    |                                                                                                    |

| WILLIAM & MARY Create A F | eservation                 | Solution Solution Sol | evelow-Lee, Jade |
|---------------------------|----------------------------|----------------------------------------------------------------------------------------------------|------------------|
| 🖀 НОМЕ                    |                            |                                                                                                    |                  |
| CREATE A RESERVATION      | My Reservation Templates   |                                                                                                    |                  |
| MY EVENTS                 | To Reserve a Small Vessel  | book n                                                                                                    | ow about         |
| BROWSE                    | To Reserve a VIMS Vehicle  | book n                                                                                                    | ow about         |
| EVENTS                    | To Reserve Lodging at VIMS | book n                                                                                                    | ow about         |
|                           | To Reserve Space at VIMS   | book n                                                                                                    | ow about         |
| PEOPLE                    |                            |                                                                                                    |                  |
|                           |                            |                                                                                                    |                  |

LINKS

A/V Requests

Registrar Controlled Public Clas...

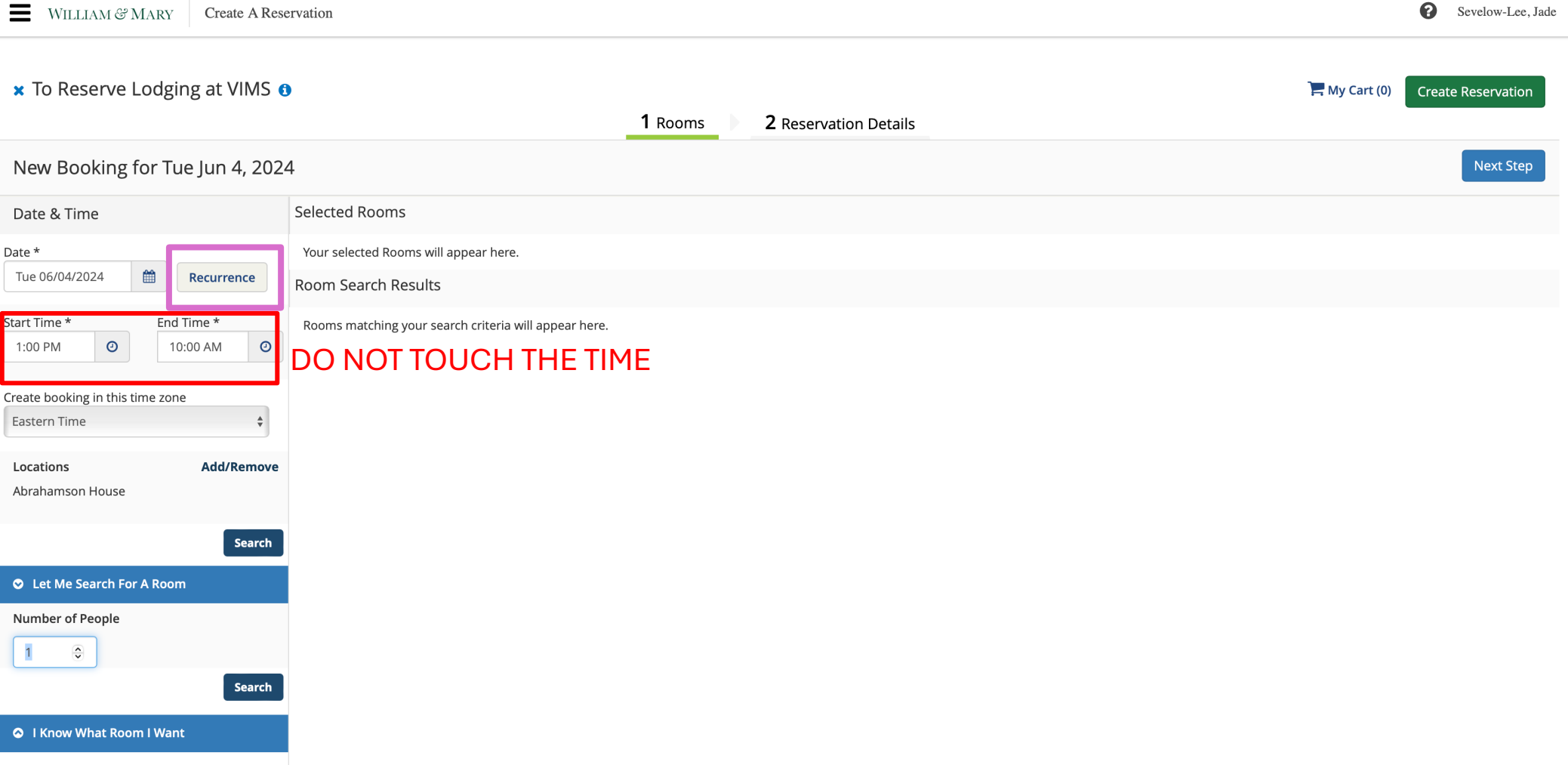

Samalam I an Inda

| WILLIAM & MARY Create A Res                                                                                            | ervation                                                                                                    |                                                                                                    | Sevelow-Lee, Jade                                                              |
|----------------------------------------------------------------------------------------------------|----------------------------------------------------------------------------------------------------|----------------------------------------------------------------------------------------------------|--------------------------------------------------------------------------------|
| × To Reserve Lodging at VIMS €                                                                                         | )                                                                                                    | Recurrence     Image: Constraint of the second second                           | X My Cart (0) Create Reservation                                               |
| New Booking for Tue Jun 4, 202                                                                                         | 4                                                                                                    | Every     1     day(s)     Weekdays Only                                                                                                    | Next Step                                                                      |
| Date & Time Date * Tue 06/04/2024  Create booking in this time zone Eastern Time Locations Add/Remove Abrahamson House | Selected Rooms<br>Your selected Rooms will appear<br>Room Search Results<br>Rooms matching your search crit | Start Date  Tue 06/04/2024  Create booking in this time zone  Tue 06/04/2024  Create booking in this time zone  Start Time  Eastern Time  Create booking in this time zone  Create booking in this time zone  Crea | Choose your check in<br>and check out dates<br>and select apply<br>recurrence. |
| Search  C Let Me Search For A Room  Number of People  Search  Search  C I Know What Room I Want                        |                                                                                                    | Apply Recurrence Clos                                                                                                    | s                                                                              |

## WILLIAM & MARY V224.1 © Copyright 2024 Accruent All Rights Reserved Create A Reservation My Events Events Locations People

| × To Reserve Lodging at VIMS 🤅                                                                          | )                                                     |                       |            | 📜 My Ca | urt (0) Create Reservation |
|----------------------------------------------------------------------------------------------------|-------------------------------------------------------|-----------------------|------------|---------|----------------------------|
|                                                                                                    |                                                       | 1 Rooms 2 Reservation | on Details |         |                            |
| New Booking for Mon Jul 15, 20                                                                          | 24                                                    |                       |            |         | Next Step                  |
| Date & Time                                                                                             | Selected Rooms                                        |                       |            |         |                            |
| Occurs every day, effective Mon Jul 15, 2024 until<br>Fri Jul 19, 2024 from 1:00 PM to 10:00 AM Eastern | Your selected Rooms will appear here.                 |                       |            |         |                            |
| Time. (5 occurrences)                                                                                   | Room Search Results                                   |                       |            |         |                            |
| Recurrence                                                                                              | Rooms matching your search criteria will appear here. |                       |            |         |                            |
| Locations Add/Remove<br>Abrahamson House                                                                | Select search                                         |                       |            |         |                            |
| Let Me Search For A Room                                                                                | Г                                                     |                       |            |         |                            |
| Number of People                                                                                        |                                                       |                       |            |         |                            |
| I Know What Room I Want                                                                                 |                                                       |                       |            |         |                            |

| WILLIAM & MARY Create A Rese                                                                            | ervation            |                                                                                   |          |                           |                                                                 |                                            |                |                 |               | Sevelow-Lee, Jade  |
|----------------------------------------------------------------------------------------------------|---------------------|-----------------------------------------------------------------------------------|----------|---------------------------|-----------------------------------------------------------------|--------------------------------------------|----------------|-----------------|---------------|--------------------|
| × To Reserve Lodging at VIMS <b>1</b>                                                                   | •                   |                                                                                   | 1 Rooms  | 2 Reser                   | vation Details                                                  |                                            |                |                 | 🐂 My Cart (0) | Create Reservation |
| New Booking for Mon Jul 15, 202                                                                         | 24                  |                                                                                   |          |                           |                                                                 |                                            |                |                 |               | Next Step          |
| Date & Time                                                                                             | Selecte             | d Rooms                                                                           |          |                           |                                                                 |                                            |                |                 |               |                    |
| Occurs every day, effective Mon Jul 15, 2024 until<br>Fri Jul 19, 2024 from 1:00 PM to 10:00 AM Eastern | Your se             | lected Rooms will appear here.                                                    |          |                           |                                                                 |                                            |                |                 |               |                    |
| Time. (5 occurrences)                                                                                   | Room Search Results |                                                                                   |          |                           |                                                                 |                                            |                |                 |               |                    |
| Recurrence                                                                                              | LIST                |                                                                                   |          |                           |                                                                 |                                            |                |                 |               |                    |
| Locations Add/Remove                                                                                    | E Favo              | orite Rooms only.                                                                 |          |                           |                                                                 |                                            |                |                 | Find A Roor   | m Search           |
| Abrahamson House                                                                                        |                     | Room                                                                              | Av       | ailable 🗸                 | Location                                                        | Floor                                      | TZ             | Сар             | Price         | Filter Match       |
| Search                                                                                                  | Roon                | ns You Can Reserve                                                                |          |                           |                                                                 |                                            |                |                 |               |                    |
| Let Me Search For A Room                                                                                | 0                   | Abrahamson 201 Master, Double Bed                                                 | 5/       | 5                         | Abrahamson House                                                | Second Floor                               | ET             | 1               | 25 per Unit   |                    |
| Number of People                                                                                        | 0                   | Abrahamson 203, Double Bed                                                        | 4/       | 5                         | Abrahamson House                                                | Second Floor                               | ET             | 1               | 25 per Unit   |                    |
| 1 Search                                                                                                | Ch<br>are<br>clic   | oose 1 room (or more if yo<br>booking multiple rooms)<br>king the add (+) button. | ou<br>by | The nr<br>room i<br>mean: | umbers here tell<br>is available in the<br>s it is available al | you how ma<br>dates you o<br>l of the days | ny da<br>chose | ys tha<br>. 5/5 | ıt            |                    |

| WILLIAM & MARY Create A Res                                                                                                    | ervation |                                          |                                                                                                    |             |                  |              |                             |     |             | Sevelow-Lee, Jade  |
|----------------------------------------------------------------------------------------------------|----------|------------------------------------------|----------------------------------------------------------------------------------------------------|-------------|------------------|--------------|-----------------------------|-----|-------------|--------------------|
| ▪ To Reserve Lodging at VIMS ❶                                                                                                    |          |                                          | Attendance & Setup Type ×<br>To continue, please enter the number of attendees and desired setup type for this Room.<br>Number of Attendees |             |                  |              | Hy Cart (0) Create Reservat |     |             | Create Reservation |
| New Booking for Mon Jul 15, 20                                                                                                    | 24       |                                          |                                                                                                    |             |                  |              |                             |     |             | Next Step          |
| Date & Time                                                                                                    | Selected | d Rooms                                  |                                                                                                    |             | Add Room Car     | icel         |                             |     |             |                    |
| Occurs every day, effective Mon Jul 15, 2024 until<br>ri Jul 19, 2024 from 1:00 PM to 10:00 AM Eastern<br>ime. (5 occurrences)                                                                                                    | Your sel | ected Rooms will appear<br>earch Results | here.                                                                                                    |             |                  |              |                             |     |             |                    |
| Recurrence                                                                                                    | LIST     |                                          |                                                                                                    |             |                  |              |                             |     |             |                    |
| Locations Add/Remove                                                                                                    | Favo     | rite Rooms only.                         |                                                                                                    |             |                  |              |                             |     | Find A Roor | n Search           |
| Abrahamson House                                                                                                    |          | Room                                     |                                                                                                    | Available 🗸 | Location         | Floor        | TZ                          | Сар | Price       | Filter Match       |
| Search                                                                                                    | Room     | ns You Can Reserve                       |                                                                                                    |             |                  |              |                             |     |             |                    |
| Let Me Search For A Room                                                                                                    | 0        | Abrahamson 201 Mast                      | er, Double Bed                                                                                                    | 5/5         | Abrahamson House | Second Floor | ET                          | 1   | 25 per Unit |                    |
| Number of People           1         Image: Control of Control of | C        | Abrahamson 203, Doul                     | ole Bed                                                                                                    | 4/5         | Abrahamson House | Second Floor | ET                          | 1   | 25 per Unit | _                  |
| I Know What Room I Want                                                                                                    |          |                                          |                                                                                                    |             |                  |              |                             |     |             |                    |

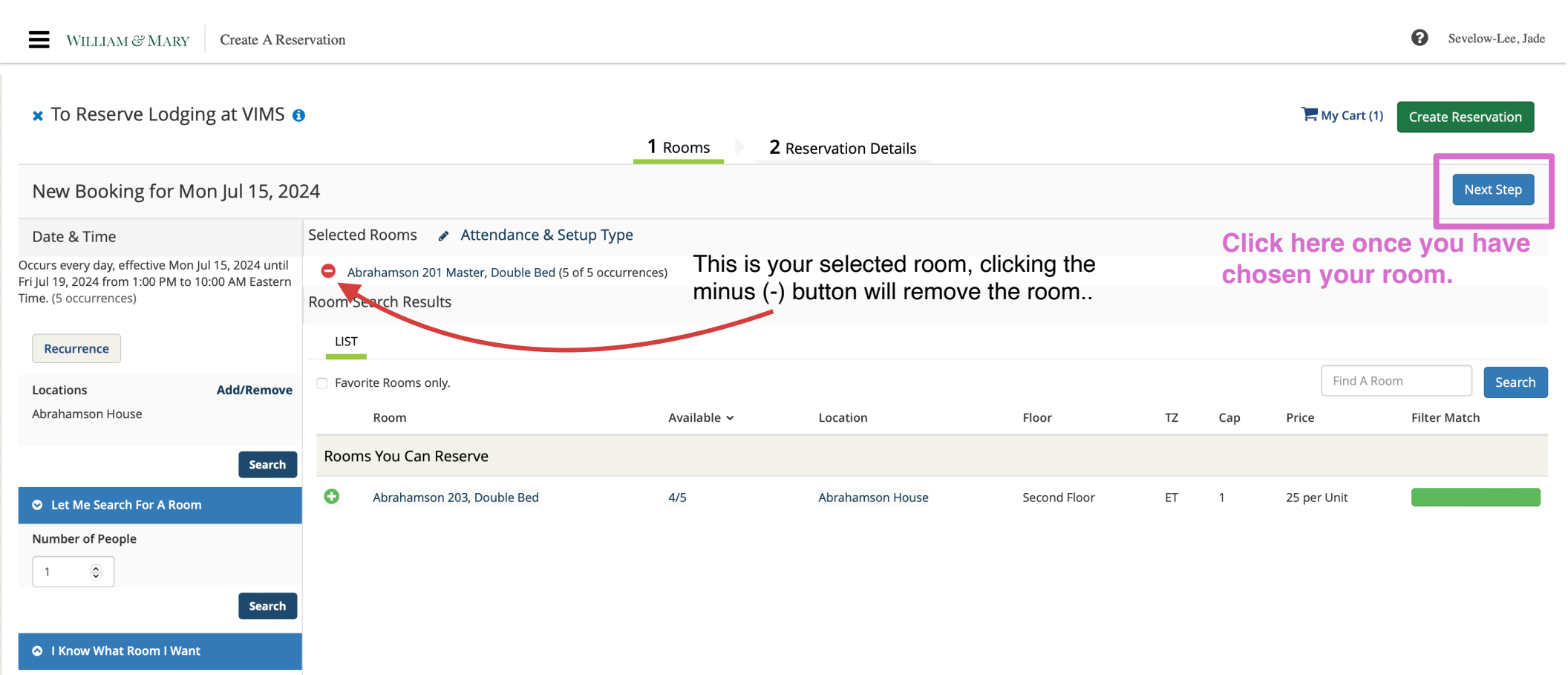

## Fill in all necessary information.

| WILLIAM & MARY Create A Reservation             |                                                                          | Sevelow-Lee, Jade              |
|-------------------------------------------------|--------------------------------------------------------------------------|--------------------------------|
| × To Reserve Lodging at VIMS 🚯                  | 1 Rooms 2 Reservation Details                                            | My Cart ( ) Create Reservation |
| Reservation Details                             | ך<br>ר                                                                   | HEN, click here.               |
| Event Details                                   |                                                                          |                                |
| Event Name * ADD YOUR GUEST'S NAME HERE         | Event Type * Private Use                                                 |                                |
| Group Details                                   |                                                                          |                                |
| Group * YOUR DEPARTMENT    St Contact YOUR NAME | <ul> <li>Add your</li> <li>department and</li> <li>name here.</li> </ul> |                                |

Add an index number AND that index number's budget approver if it is not yourself. If the stay is being paid for by the guest you MUST write external AND the guest's email address. Failure to provide this information may result in cancellation of your reservation.

Billing Information
Index Number or "External" REQUIRED \*

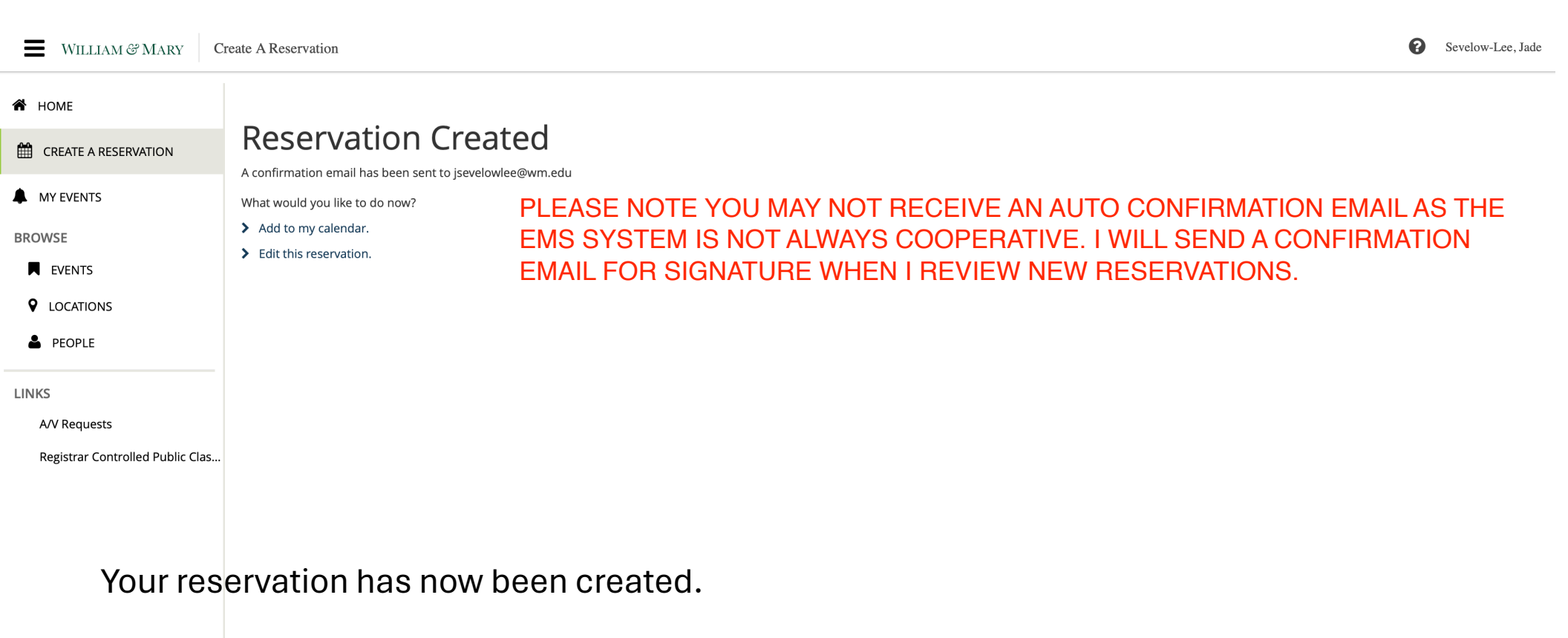

## Check in is at 1:00pm Check out is at 10:00am

Please remember that you are responsible for picking up keys for you or your guests during business hours on the door of Waterman's 228.